ΠΡΟΣΟΧΗ: Αν έχετε ήδη εγκατεστημένη προηγούμενη έκδοση του Office ενδέχεται να χρειαστεί απεγκατάστασή της προκειμένου να προχωρήσετε στην εγκατάσταση του Office 365 ProPlus.

Κάνετε login με τους κωδικούς του Παν/μιου στη σελίδα <u>http://o365.uoa.gr</u>, επιλέγετε "Κατεβάστε το Office":

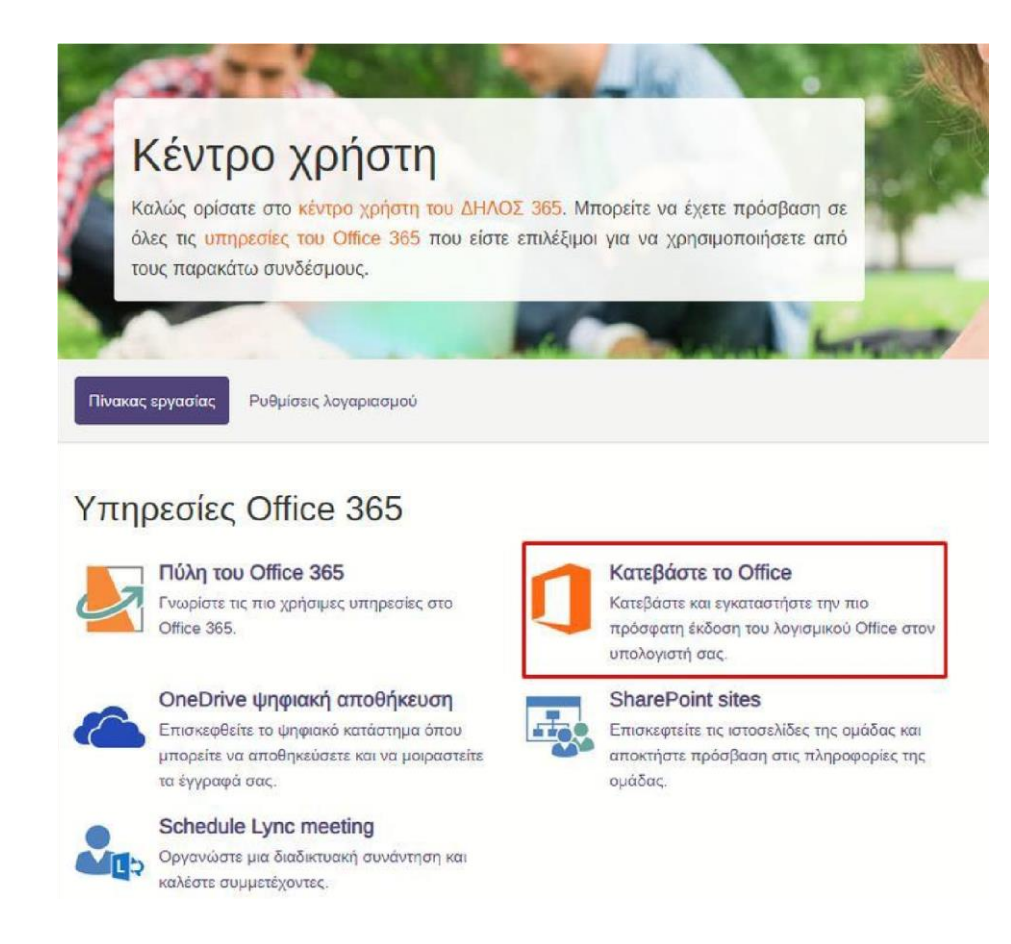

Επιλέγετε τη γλώσσα εμφάνισης και «Εγκατάσταση του Office».

| Γλώσσα ① Έκδοση<br>Ελληνικά (Ελλάδα) ▼ 64 bit ▼ ← του Office | JIICE                        | -                    |                               |
|--------------------------------------------------------------|------------------------------|----------------------|-------------------------------|
|                                                              | λώσσα 🛈<br>Ελληνικά (Ελλάδα) | Έκδοση<br>• 64 bit • | <br>Εγκατάσταση<br>του Office |
| Skype για επιχειρήσεις                                       |                              | χειρήσεις            |                               |

Εκτελείτε το αρχείο που κατέβηκε και επιλέγετε "Run":

| Open File - | Security Warn                                          | ing                                                                                                    | × |
|-------------|--------------------------------------------------------|----------------------------------------------------------------------------------------------------|---|
| Do you      | want to run tl                                         | nis file?                                                                                                    |   |
|             | Name:                                                  | ownloads\setupo365proplusretail.x64.en-us b 64 .exe                                                                                  |   |
| =           | Publisher:                                             | Microsoft Corporation                                                                                                    |   |
|             | Туре:                                                  | Application                                                                                                    |   |
|             | From:                                                  | C:\Users\Alejandro\Downloads\setupo365proplusretail                                                                                  |   |
|             |                                                        | Run Cancel                                                                                                    | ] |
| 🗹 Alwa      | ys ask before o                                        | pening this file                                                                                                    |   |
| 1           | While files fr<br>harm your co<br><u>What's the ri</u> | om the Internet can be useful, this file type can potentially<br>omputer. Only run software from publishers you trust.<br><u>sk?</u> | y |

Δίνετε την άδεια να ξεκινήσει η διαδικασία:

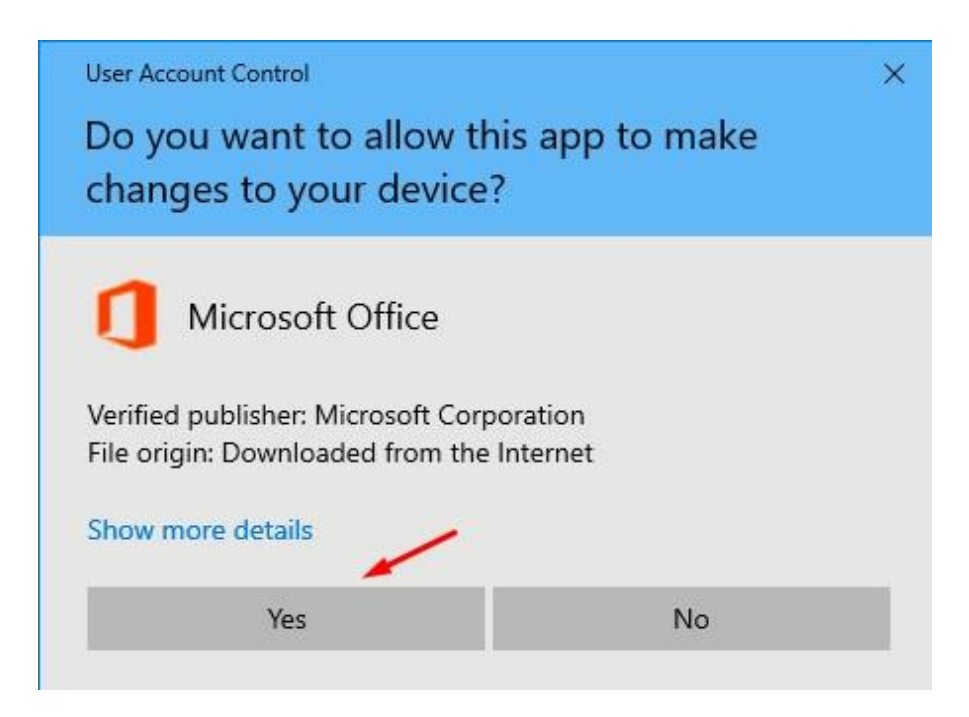

Γίνεται η εγκατάσταση :

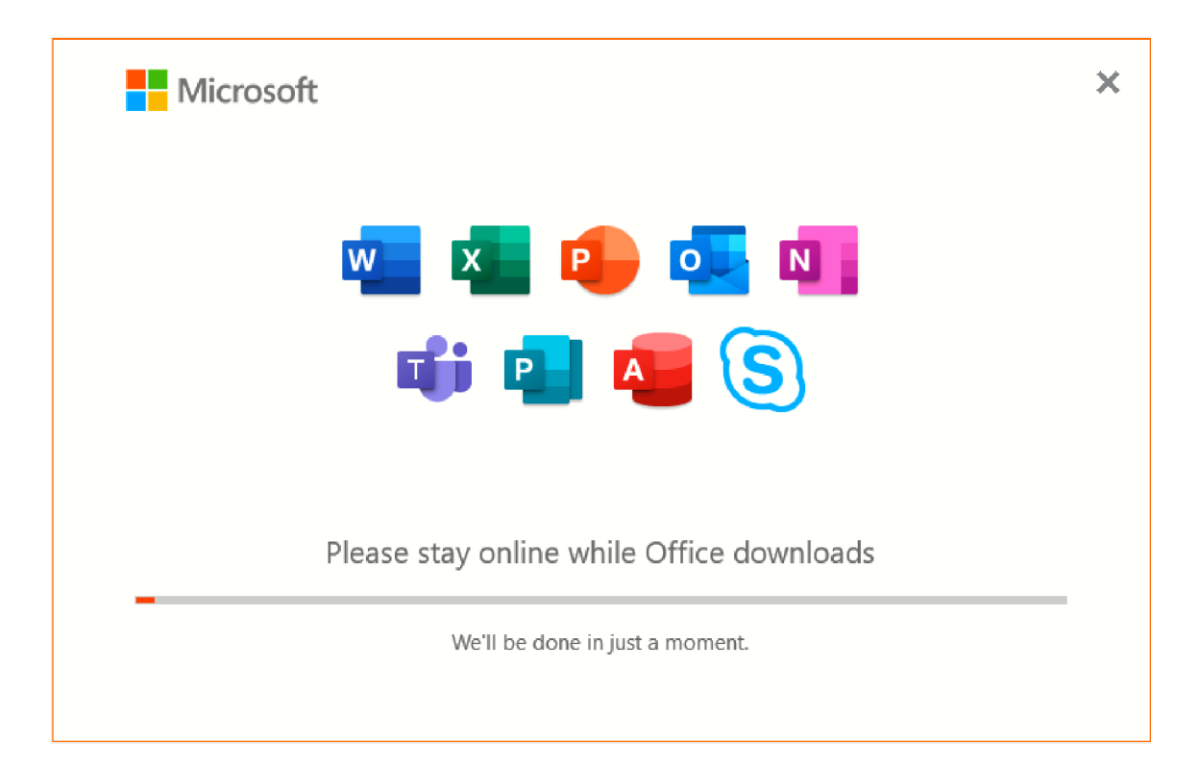

### Τέλος εγκατάστασης:

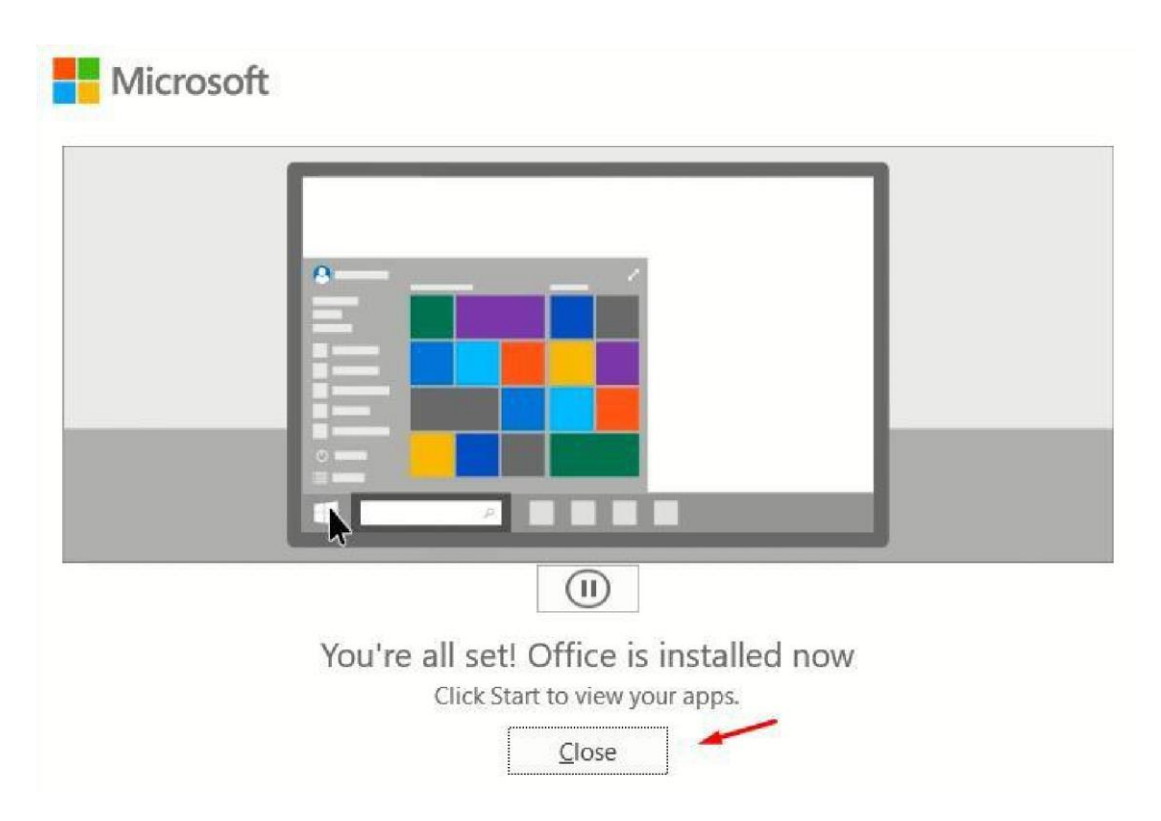

Ανοίγετε από τα προγράμματα του υπολογιστή σας μια εφαρμογή του Office, για παράδειγμα το Word. Αν ήδη έχετε λογαριασμό Microsoft Windows θα σας ζητηθεί να επιβεβαιώσετε ότι θέλετε να συνδεθείτε με αυτόν. Εδώ θα επιλέξετε «Χρήση διαφορετικού λογαριασμού»:

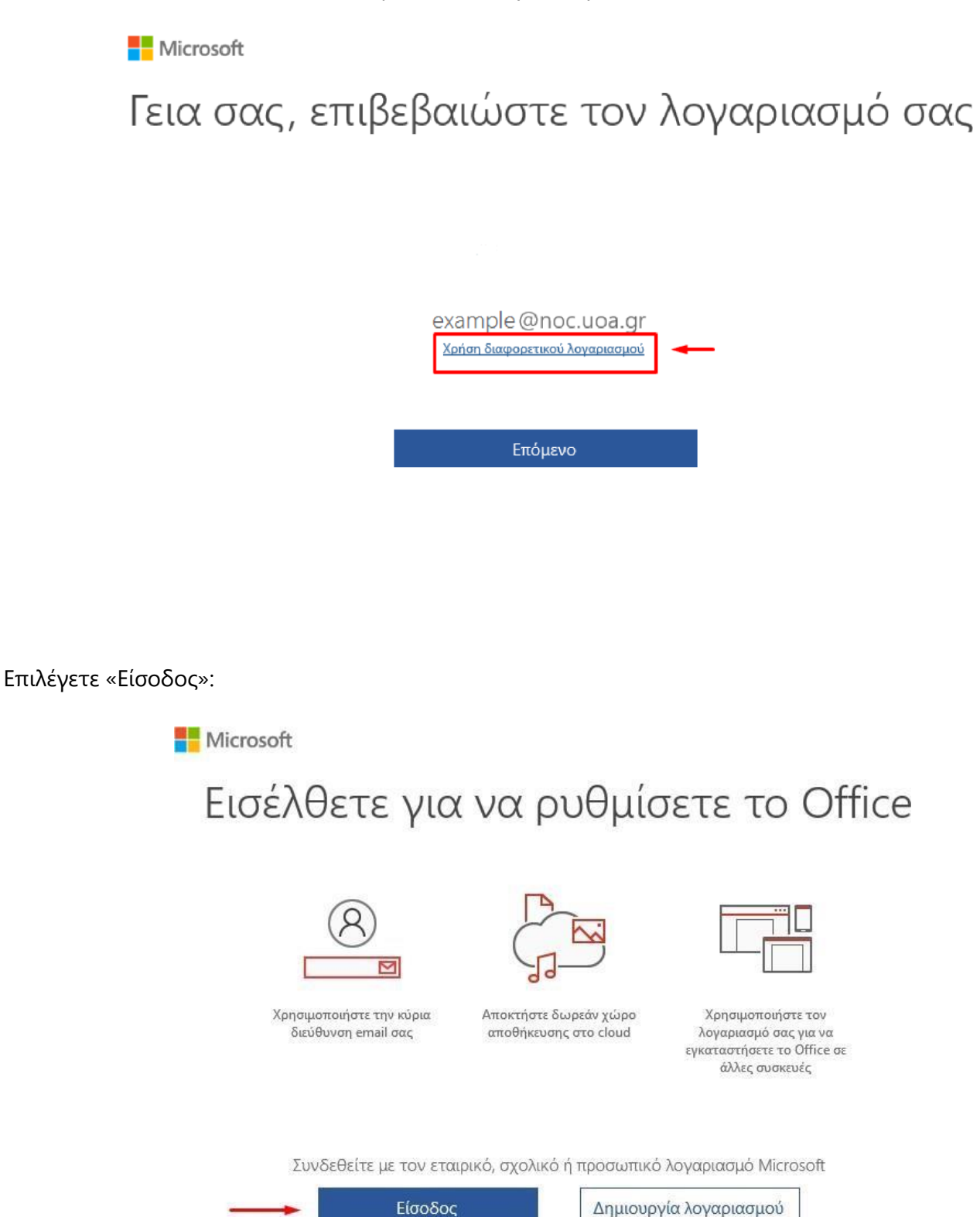

Δεν θέλω να εισέλθω ή να δημιουργήσω λογαριασμό Τι είναι ο λογαριασμός Microsoft; Εισάγετε τον Microsoft Office 365 λογαριασμό σας, δηλαδή username@o365.uoa.gr όπου username αυτό που χρησιμοποιείτε στις υπηρεσίες του Πανεπιστημίου και επιλέγετε «Επόμενο»:

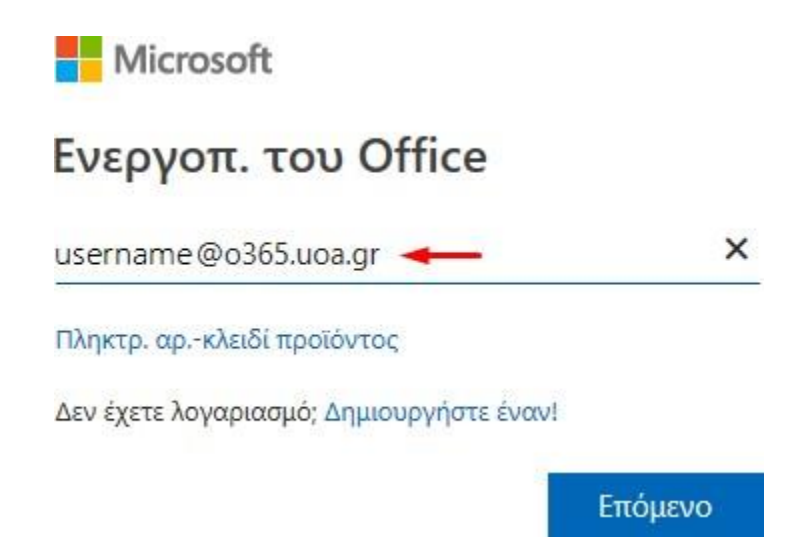

Εισάγετε το username – password που χρησιμοποιείτε σε όλες τις υπηρεσίες του ΕΚΠΑ.

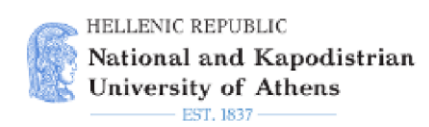

Central Authentication Service

# Sign in to continue

Username
Password

Login

Επιλέγετε «Αποδοχή»:

Microsoft

# Αποδοχή της άδειας χρήσης

Microsoft Office 365 ProPlus περιλαμβάνει τις εξής εφαρμογές:

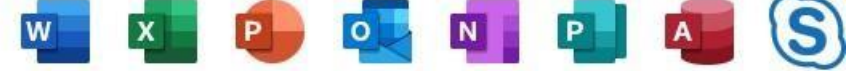

Αυτό το προϊόν συνοδεύεται επίσης από αυτόματες ενημερώσεις του Office. Περισσότερες πληροφορίες

Επιλέγοντας "Αποδοχή", δηλώνετε ότι συμφωνείτε με την άδεια χρήσης του Microsoft Office Προβολή άδειας χρήσης

Αποδοχή

Αφού πατήσετε τον σύνδεσμο που σας έχουν στείλει και όταν εμφανιστεί η παρακάτω εικόνα επιλέγετε το Sign in if you have an Office 365 account»:

| S Skype Meetings App                          | 722 |     | ×    |
|-----------------------------------------------|-----|-----|------|
| S Skype Meetings App                          |     | Eng | lish |
|                                               |     |     |      |
|                                               |     |     |      |
| Welcome                                       |     |     |      |
| Enter your name                               |     |     |      |
| Join                                          |     |     |      |
|                                               |     |     |      |
| Use my Skype for Business desktop app instead |     |     |      |
|                                               |     |     |      |

© 2015 Microsoft Corporation. All rights reserved. Privacy and Cookies | Terms and Conditions

Supported Platforms Help

Πληκτρολογείτε το username στην παρακάτω μορφή:

| Sign in to your account                                            |                                                                                                  | -       |      | × |
|--------------------------------------------------------------------|--------------------------------------------------------------------------------------------------|---------|------|---|
| This site uses cookies for analytics, personalized content and ads | By continuing to browse this site, you agree to this use.                                        | Learn n | iore |   |
| Sign<br>sts****<br>No acco<br>Can't ac<br>Sign-in d                | crosoft<br>in<br>*** @o365.uoa.gr ×<br>unt? Create onel<br>sess your account?<br>options<br>Next |         |      |   |

Στη συνέχεια το username – password που χρησιμοποιείτε σε όλες τις υπηρεσίες του ΕΚΠΑ

S Central Authentication Service

– 🗆 X

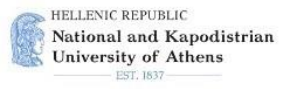

#### Central Authentication Service

| Sign in to co      | ntinue |  |
|--------------------|--------|--|
| <b>1</b> sts****** |        |  |
| <b>a</b>           |        |  |
|                    | Login  |  |
| Frequent questions |        |  |
|                    |        |  |

Σε περίπτωση που βγει το παρακάτω μήνυμα πατάτε το Allow access – να επιτρέπεται η πρόσβαση.

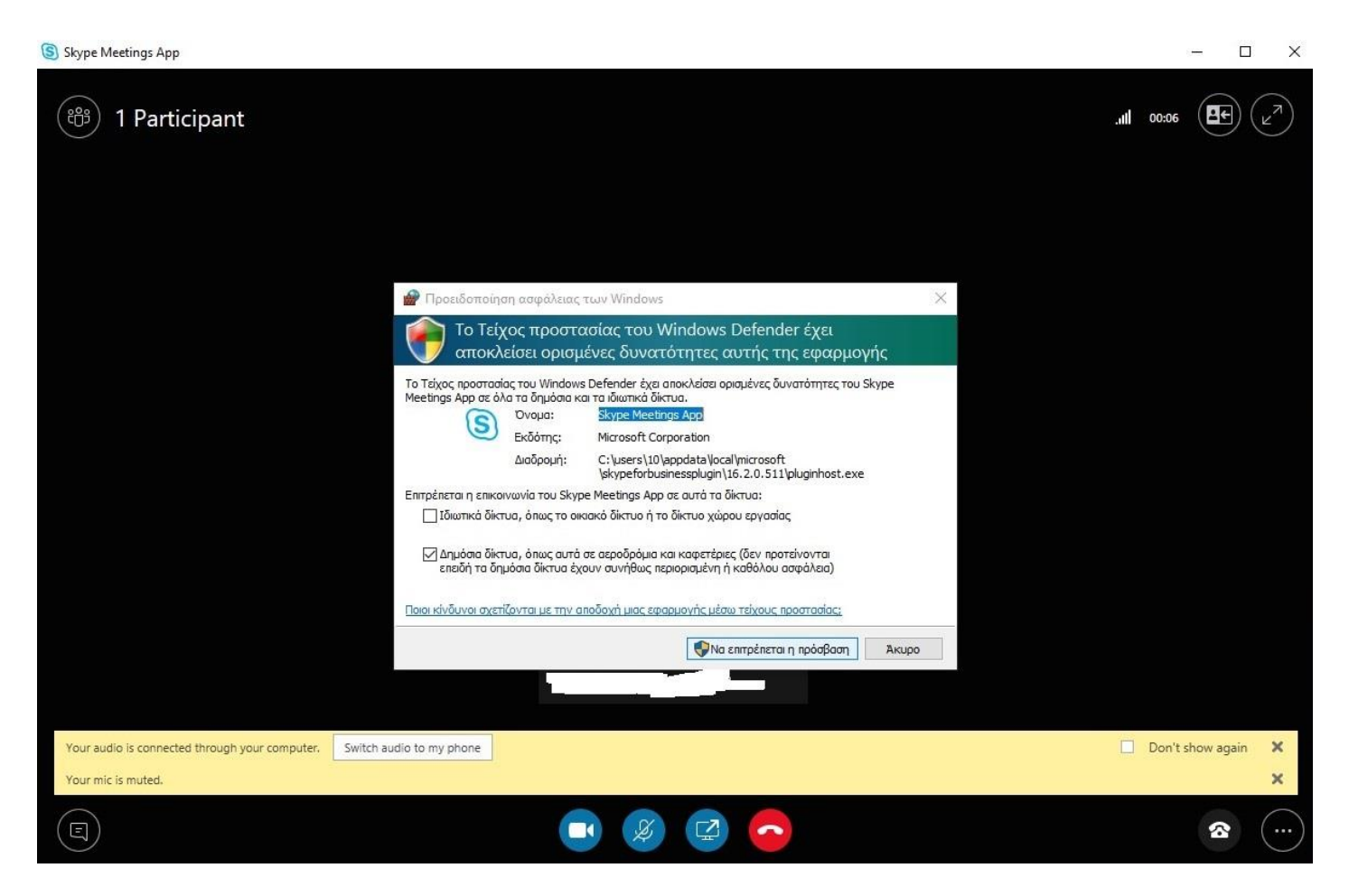

## Σύνδεση στο Google με τον ιδρυματικό λογαριασμό

Για να συνδεθείτε σε τηλεδιάσκεψη μέσω του Google meet θα πρέπει να συνδεθείτε με τον ιδρυματικό σας λογαριασμό (το λογαριασμό του my-studies) στις υπηρεσίες της Google χρησιμοποιώντας username στην μορφή που φαίνεται στην εικόνα. Στη συνέχεια το username – password που χρησιμοποιείτε σε όλες τις υπηρεσίες του ΕΚΠΑ.

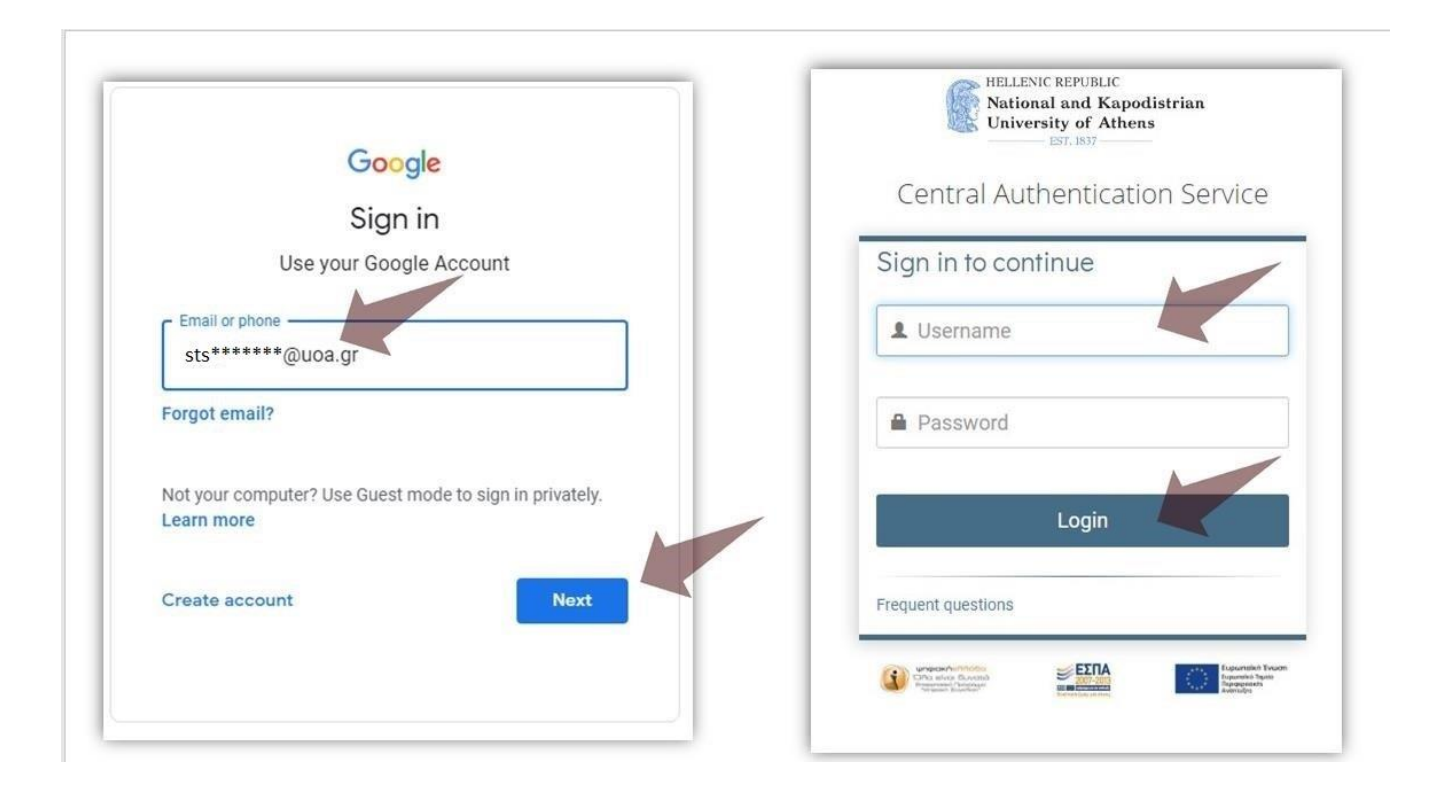